# Catalyst 3750範例組態上的MVR

## 目錄

# <u>簡介</u>

在多播VLAN網路中,組播組的訂閱者可以存在於多個VLAN中。如果網路中的VLAN邊界限制包含 第2層交換機,則可能需要將組播流複製到不同子網中的同一組,即使它們位於同一物理網路上。多 點傳送VLAN註冊(MVR)將多點傳送來源VLAN中接收的封包路由到一個或多個接收VLAN。使用者 端位於接收VLAN中,而多點傳送伺服器位於來源VLAN中。啟用MVR時必須禁用組播路由。有關 MVR的詳細資訊,請參閱<u>瞭解組播VLAN註冊</u>的配置指南。

本檔案提供了一個簡單的拓撲:一堆Catalyst 3750交換器(連線到該堆疊的組播源/接收器)、工作 配置和命令輸出(用於驗證MVR在流傳送時是否工作)。

## <u>必要條件</u>

## <u>需求</u>

本文件沒有特定需求。

### <u>採用元件</u>

本檔案中的資訊是根據Catalyst 3750交換器的輸出。

本文中的資訊是根據特定實驗室環境內的裝置所建立。文中使用到的所有裝置皆從已清除(預設))的組態來啟動。如果您的網路正在作用,請確保您已瞭解任何指令可能造成的影響。

### <u>相關產品</u>

此組態也可以用於以下交換器型別: Catalyst 3550、2940、2950、2970、3500/2900XL系列交換

Catalyst 3750、35XX、29XX交換器支援MVR(自代號版本12.1(11)AX起)。若是Catalyst 3500/2900 XL交換器,Cisco IOS的最低要求?所需的軟體版本為12.0(5)WC(1)。

## <u>慣例</u>

如需文件慣例的詳細資訊,請參閱<u>思科技術提示慣例。</u>

## <u>設定</u>

本節提供用於設定本文件中所述功能的資訊。

### 網路圖表

本檔案會使用以下網路設定:

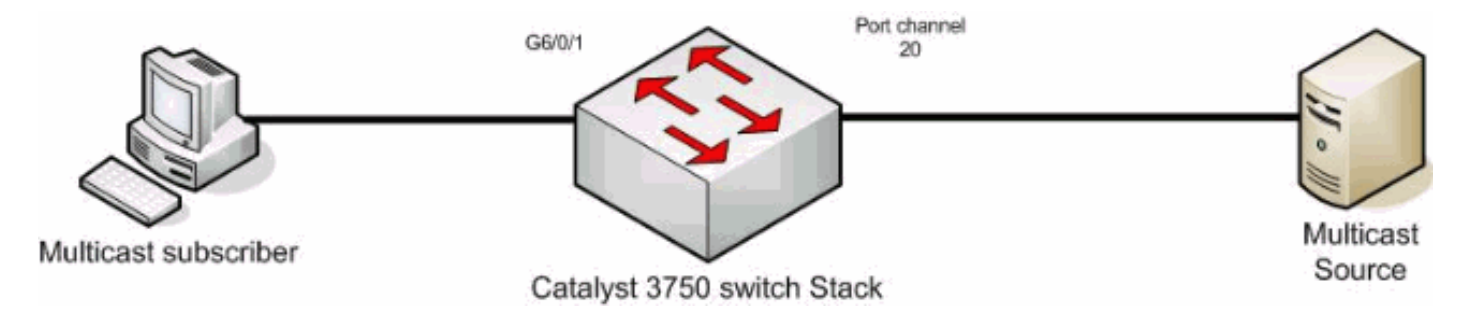

### <u> 組態</u>

您必須完成以下步驟才能配置MVR:

- 發出此命令,以在交換器或交換器堆疊上全域停用多點傳送路由: switch(config)#no ip multicast-routing distributed
- 2. 發出以下命令可全域性啟用MVR: mixed(config)#**mvr**
- 3. 發出此命令,以指定流要傳送的多播組: mixed(config)#mvr group 239.9.0.1
- 4. 發出此命令,以指定來源所在的VLAN: mixed(config)#mvr vlan 1200
- 5. 雖然多點傳送路由已停用,但您仍需要發出這些命令,以便在路由介面上啟用通訊協定無關多點傳送(PIM)。這是為了維護組播組的狀態,以便傳送常規查詢。注意:啟用PIM後,會從 Cisco IOS接收警告消息。 mixed(config)#int vlan 1200

mixed(config-if) **#ip pim dense-mode** 

WARNING: "ip multicast-routing distributed" is not configured,

WARNING: "ip multicast-routing distributed" is not configured,

IP Multicast packets will be fast-switched.

mixed(config-if)#int vlan 1100

#### mixed(config-if)#ip pim dense-mode

WARNING: "ip multicast-routing distributed" is not configured,

IP Multicast packets will not be forwarded.

WARNING: "ip multicast-routing distributed" is not configured,

IP Multicast packets will be fast-switched.

6. 發出以下命令:

mixed(config-if)#int port-channel 20

mixed(config-if)#mvr type source

#### mvr type source 命令應在組播流來自的介面上指定。

7. 發出以下命令:

mixed(config-if)#int g6/0/1

mixed(config-if)#mvr type receiver

#### mvr type receiver命令應在使用者連線的另一個介面上指定。

```
3750交換器
maui-soho-01#show running-config
Building configuration...
!
mvr vlan 1200
mvr
mvr group 239.9.0.1
!
!
vlan 1,1100,1200
!
interface Port-channel20
 switchport trunk encapsulation isl
 switchport mode trunk
 mvr type source
!
interface GigabitEthernet6/0/1
```

```
switchport access vlan 1100
mvr type receiver
spanning-tree portfast
!
interface GigabitEthernet7/0/49
switchport trunk encapsulation isl
switchport mode trunk
channel-group 20 mode active
!
interface GigabitEthernet7/0/50
 switchport trunk encapsulation isl
switchport mode trunk
channel-group 20 mode active
!
interface Vlan1100
ip address 116.100.1.1 255.255.0.0
ip pim sparse-dense-mode
!
interface Vlan1200
ip address 115.200.1.1 255.255.0.0
ip pim sparse-dense-mode
!
 end
```

## 驗證

使用本節內容,確認您的組態是否正常運作。

<u>輸出直譯器工具</u>(僅供<u>已註冊</u>客戶使用)(OIT)支援某些**show**命令。使用OIT檢視**show**命令輸出的分析 。

發出<u>show mvr</u> 命令,以顯示交換器的MVR狀態和值。

mixed#**show mvr** 

MVR Running: TRUE

MVR multicast VLAN: 1200

MVR Max Multicast Groups: 256

MVR Current multicast groups: 1

MVR Global query response time: 5 (tenths of sec)

MVR Mode: compatible

發出show mvr interface命令以驗證多點傳播流的流量。

mixed#show mvr interface

 Port
 Type
 Status
 Immediate Leave

 --- --- ---- ---- 

 Gi6/0/1
 RECEIVER
 ACTIVE/UP
 DISABLED

 Po21
 SOURCE
 ACTIVE/UP
 DISABLED

 發出
 Show mvr members
 命令,以找出訂閱組播組的使用者。

#### mixed#show mvr members

MVR Group IP Status Members

239.009.000.001 ACTIVE Gi6/0/1(d), Po20(s)

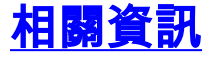

- 在Catalyst 3750交換器上設定IGMP窺探和MVR
- LAN 產品支援頁面
- LAN 交換支援頁面
- 技術支援與文件 Cisco Systems